# STEP 1

#### Sign into your account and click Set Up Payments

| Start Here                                       |
|--------------------------------------------------|
| Here are a few helpful tools to get started.     |
| Your Children Set Up Payments Invite Your School |
|                                                  |

## STEP 2

### Click Payment Settings

(If your school has send invoices to your child, they will appear here)

| Payments      |             |          |        |        |                  |
|---------------|-------------|----------|--------|--------|------------------|
| Invoices      | Payment Set | ttings 🔶 |        |        |                  |
| Date          |             | Student  | Amount | Status | Due Date         |
| January 10, 2 | 017         | Luke     | \$1.00 | unpaid | January 12, 2017 |

## STEP 3

Click Add Payment Method

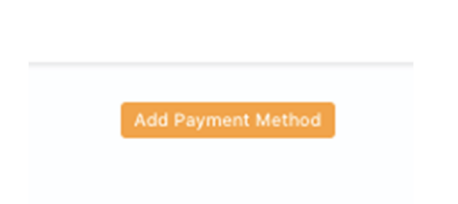

## STEP 4

a: If adding a bank account, click "Add my Bank Account in One Step"

| Add a Payment Method <ul> <li>Bank Account</li> <li>Credit Card</li> </ul> | × |
|----------------------------------------------------------------------------|---|
| Add my Bank Account in One Step (Recommended)                              |   |
| OR                                                                         |   |
| Verify My Account Using Micro-Deposits                                     |   |
| If you aren't able to find your bank account via one-step method           |   |

Follow the steps listed to select your bank account and sign in.

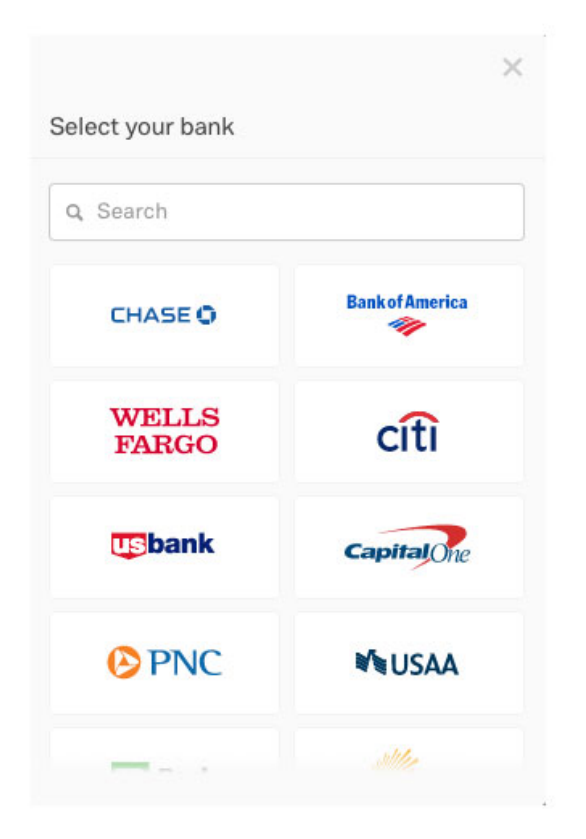

| < | Enter your credentials |   | × |
|---|------------------------|---|---|
|   | CHASE 🗘                |   |   |
|   | User ID                | ۵ |   |
|   | Password               | ۵ |   |
|   | Submit                 |   |   |
|   | Reset password         |   |   |
|   |                        |   |   |
|   |                        |   |   |

**b:** If your bank is **not listed in the options** in the pop-up menu, navigate back to the main "add payment method" window and click "Verify My Account using Micro-Deposits". Add your account information then follow the instructions in Step 5.

| Add a Payment Method                                                                                  |  |  |  |  |  |
|----------------------------------------------------------------------------------------------------|--|--|--|--|--|
| Bank Account     Credit Card                                                                          |  |  |  |  |  |
| Account Type                                                                                          |  |  |  |  |  |
| Corporation  Individual                                                                               |  |  |  |  |  |
| Account Holder Name                                                                                   |  |  |  |  |  |
| Routing Number                                                                                        |  |  |  |  |  |
| Account Number                                                                                        |  |  |  |  |  |
| By signing up, I agree to the terms of service.                                                       |  |  |  |  |  |
| Brightwheel uses the highest levels of encryption and does not store any of your banking information. |  |  |  |  |  |
| ov sionino ob. r adree                                                                                |  |  |  |  |  |

**c:** If your school is accepting credit cards, you will also see the credit card option listed. If you want to add your card, toggle to the credit card view.

|                 | Add a Pavm   | nent Method         | × |  |  |
|-----------------|--------------|---------------------|---|--|--|
|                 | Bank Account | Credit Card         |   |  |  |
|                 | VISA         | Mesteritan          |   |  |  |
|                 |              |                     |   |  |  |
|                 |              |                     |   |  |  |
| Full Name       |              | 4242 4242 4242 4242 |   |  |  |
| 03/17           |              | 123                 |   |  |  |
| Add Credit Card |              |                     |   |  |  |
|                 |              |                     |   |  |  |
|                 |              |                     |   |  |  |

## STEP 5

(ONLY IF ADDED BANK ACCOUNT MANUALLY)

- 1. Once the account is connected, we need to verify your account.
- 2. This can take 2 business days. (Just remember if you did this after 5pm, the business day starts the next day) Keep an eye on your account!

You will receive an email shortly after entering your bank information, outlining the process as well:

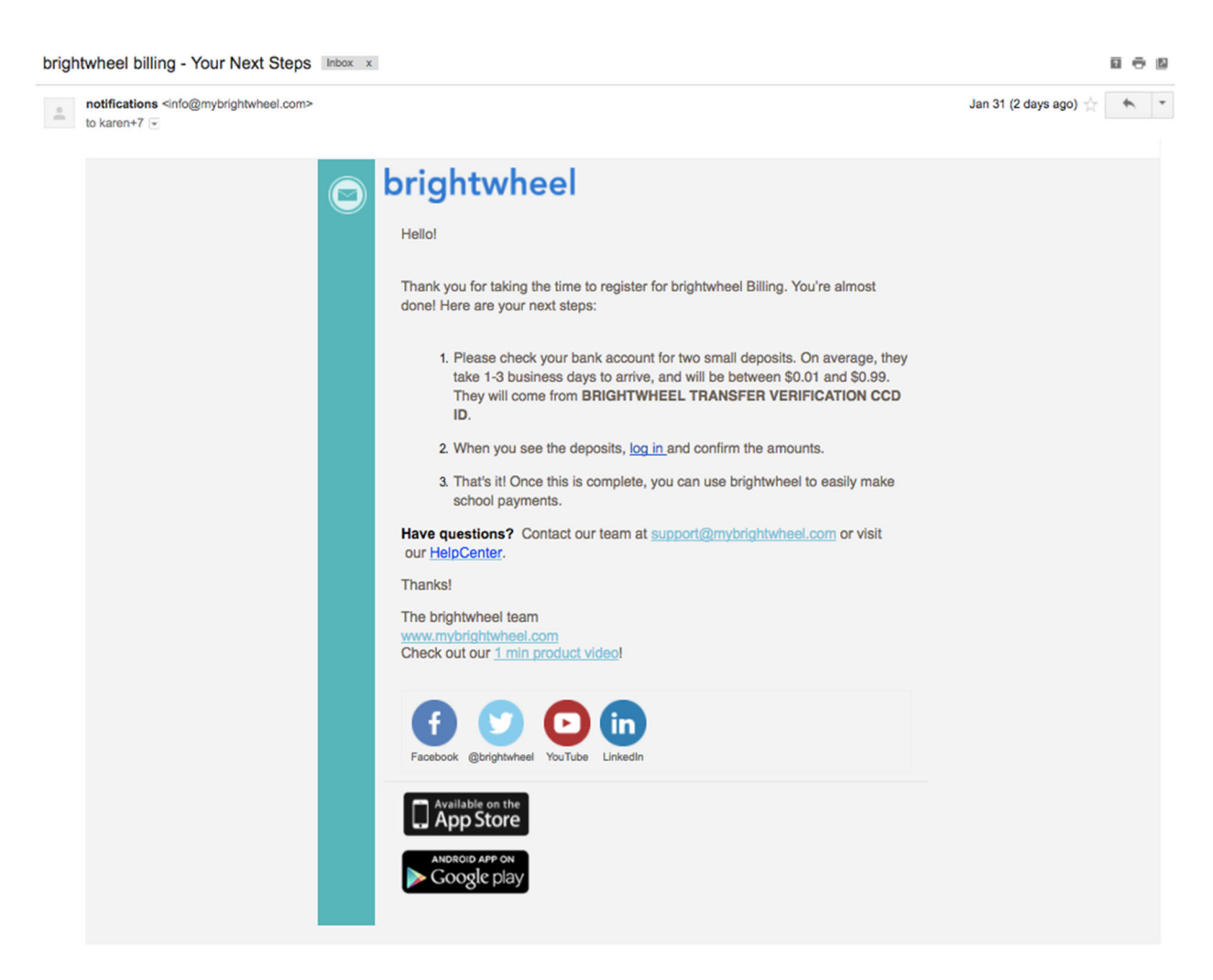

Once you see the two small amounts deposited in your bank account, add the numbers on this screen. (This screen will wait for you and will be here when you sign back in).

|                                          | Confirm Your Bank Account                                                                                                    | ×     |
|------------------------------------------|----------------------------------------------------------------------------------------------------|-------|
|                                          | Connected!                                                                                                    |       |
|                                          | You're almost ready. For security purposes, the next<br>step is to verify the bank information provided. Please<br>review the following:                                      |       |
| 1. Two sma<br>2. Please cl<br>3. When yo | I deposits of a few cents will be sent to your account.<br>eck your account in the next 24-48 hours.<br>u see the deposits, return here to confirm the amounts in the form be | elow. |
|                                          | <b>\$0.</b> First Amount                                                                                                    |       |
|                                          | \$0. Second Amount                                                                                                    |       |
|                                          | Verify                                                                                                    |       |
|                                          |                                                                                                    |       |

Invoices Payment Settings

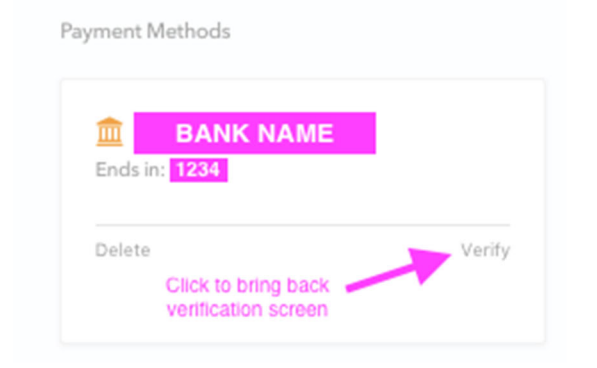